## تغییر کد معرف در بروکر آلپاری

۱- ابتدا از طریق لینک زیر وارد **کابین شخصی** خود شوید:

اينجا كليك كنيد

۲- اگر با گوشی کار می کنید، لطفا پایین صفحه گزینه "نسخه کامل" رو بزنید تا تمام امکانات سایت را به شما نمایش دهد.
۳- در گوشه سمت راست بالای صفحه در قسمت "حساب من" گزینه "اطلاعات شخصی" رو بزنید:

| ال قرسی ۲ خرد ج                                                                                                    | 上 مسابد من 🔹 🔅 تنظیف 🔹 🔯 انقلامیه ها و چام ها 🔹 وینیوهای آموزشی                                                           |
|----------------------------------------------------------------------------------------------------|----------------------------------------------------------------------------------------------------|
|                                                                                                    | متداسل » سليان<br>رسمي: Classic رسميا<br><u>ALPO</u> ميزين O                                                              |
|                                                                                                    | حساب من<br>۲ اندویان دست او افقار مار با آغاز و را افزیمیه می این                                                         |
|                                                                                                    | 1 Li BALL                                                                                                    |
| سرا (لان مقابل ا<br>= کند مراکز مقابل ا<br>= مرکزه نقاشان عمل مرد را تینی دیرا<br>= مرکزه نقاشان عمل مرد با تینی دیرا<br>= مرکزه از بینا مرد این میل مرد ا<br>- مرد گیرانه با کارت ملی را سمح وارد باری و گرد ای را<br>- مرد کارانه با کارت ملی را سمح وارد باری و گرد ای را | مراجعہ<br>مشیقی: داشتمیں (تین جسیت)                                                                                       |
|                                                                                                    | تاريخ توند:                                                                                                    |
|                                                                                                    | شمار م گذرندمه با کارت مئی:                                                                                               |
|                                                                                                    | المعلى: التحر المل                                                                                                    |
|                                                                                                    | شماره تلفن همراه: , • تعییر تداره                                                                                         |
|                                                                                                    | زبان ايمثل هاي ارسائي: EN FA                                                                                              |
|                                                                                                    | تيبيت: ايران                                                                                                    |
|                                                                                                    | شرکت در نظر سلجی: 🕹 👘 هنی 🕥                                                                                               |
|                                                                                                    | حصاب در فجان: به کلین شخصی عصل نیست.<br>(مسل) ( یعنی (۲)                                                                  |
|                                                                                                    | کا معرف: تعنی                                                                                                    |
|                                                                                                    | ارسال عدارک                                                                                                    |
|                                                                                                    | کام مدرک را ارسال میکنید؟ 🔻 اندب کی                                                                                       |
|                                                                                                    | السماب مایل برای از سال 🕜                                                                                                 |
|                                                                                                    | همه میرانید به می به منظر میرد و معرض این در در میرد.<br>فرمت های قال قبل از مل aut. و (if, jpg, iff, png, doc, docx, pdf |

۴- روی گزینه "تغییر" در قسمت کد معرف کلیک کنید و بعد شماره آی بی زیر را وارد کنید:

🔽 کد معرف: ۱۷۰۰۸۵۷۹

| × |          | تغییر کد معرف |
|---|----------|---------------|
|   | کد معرف: |               |
| L | تعيير    |               |

🛨 اگر از قبل حساب ندارید برای افتتاح حساب روی لینک زیر کلیک کنید:

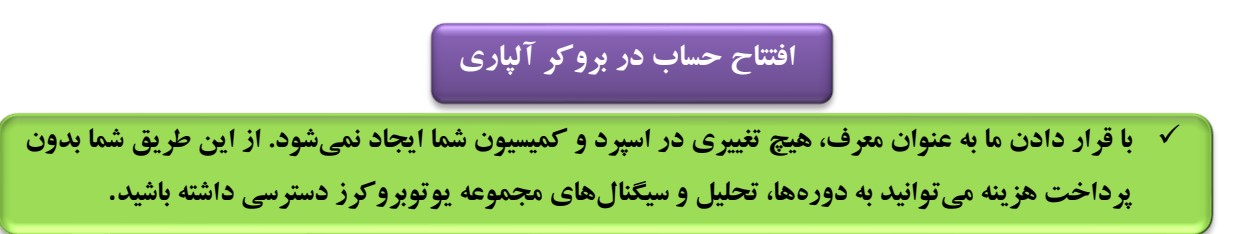

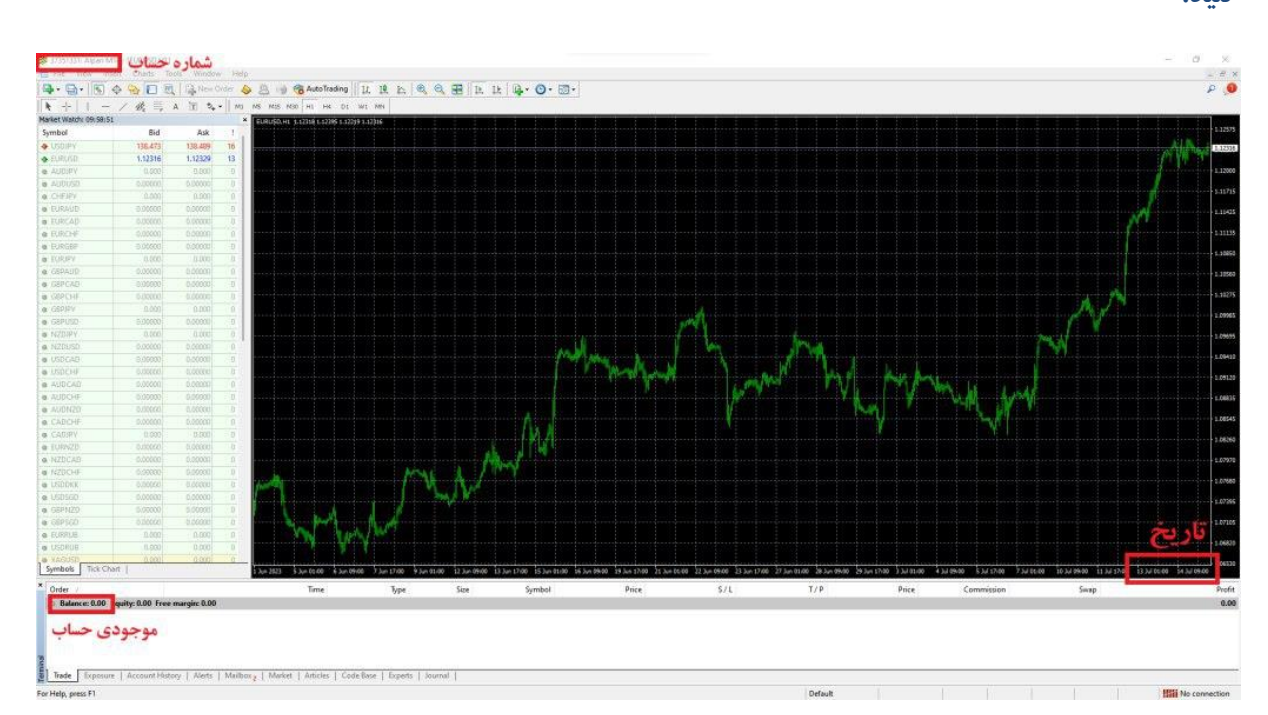

✓ بعد از انجام مراحل بالا و تایید حساب شما توسط برو کر، برای فعال سازی اشتراک عکسی مشابه زیر ارسال کنید:

لطفا طبق توضيحات زير از متاتريدر يك عكس ارسال كنيد:

- ႔ نمونه عکس قابل قبول
- ۱- عکس ارسالی باید با قاریخ ارسال آن روز مطابقت داشته باشد.
  - ۲-شماره حساب در عکس کاملا خوانا باشد.
  - ۳-موجودی حساب شما در عکس قابل مشاهده باشد.
- 🗲 ارسال عکس از طریق تیکت در پنل کاربری و یا به آیدی زیر در تلگرام:

https://t.me/UtoFXBrokers

√ پس از ارسال عکس و بررسی حساب شما، تایید و رد درخواست از طریق ارسال تیکت در سایت/پیام در تلگرام اطلاعرسانی خواهد شد.